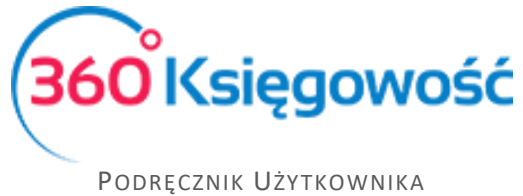

Księga Przychodów i Rozchodów

# Prowadzenie Księgi Przychodów i Rozchodów Pierwsze Kroki

Ten podręcznik pomoże Ci rozpocząć prowadzenie Podatkowej Księgi Przychodów i Rozchodów. Jeżeli potrzebujesz pomocy, skontaktuj się z naszym Działem Wsparcia pod numerem telefonu +48 22 30 75 777 lub wyślij wiadomość e-mail na pomoc@360ksiegowosc.pl. Szczegółowe podręczniki dotyczące poszczególnych modułów dostępne są <u>tutaj</u>.

Poszczególne kroki w niniejszym podręczniku są zaznaczone na niebiesko oraz ponumerowane. Poniżej natomiast znajduje się szczegółowe omówienie każdego z etapów.

Zalecamy korzystać z przeglądarki Google Chrome.

## Spis treści

| Zakładanie konta                                                      | 2 |
|-----------------------------------------------------------------------|---|
| Otwieranie programu                                                   | 2 |
| Dodawanie firmy, wybór ustawień początkowych oraz rodzaju księgowości | 3 |
| Wprowadź informacje na temat firmy oraz rachunki bankowe              | 4 |
| Użytkownicy i licencje                                                | 5 |
| Rok obrotowy                                                          | 6 |
| Wprowadzanie wartości początkowych KPIR                               | 7 |
| Wprowadzenie spisu z natury (remanent)                                | 8 |
| Wprowadzanie bilansu otwarcia Środków Trwałych                        | 9 |
| Wprowadzanie bilansu otwarcia Pozycji Magazynowych                    | 9 |

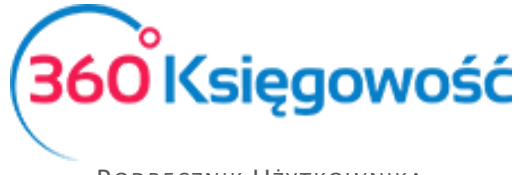

- 1. Założenie konta na stronie www.360ksiegowosc.pl
- 2. Logowanie do programu

#### Zakładanie konta

W celu założenia konta przejdź na stronę internetową <u>www.360ksiegowosc.pl</u>. Po kliknięciu w **Załóż Konto Za Darmo** otworzy się strona, gdzie należy podać swoje imię oraz adres e-mail. Podczas logowania do programu, Twój adres e-mail będzie Twoją nazwą użytkownika (loginem).

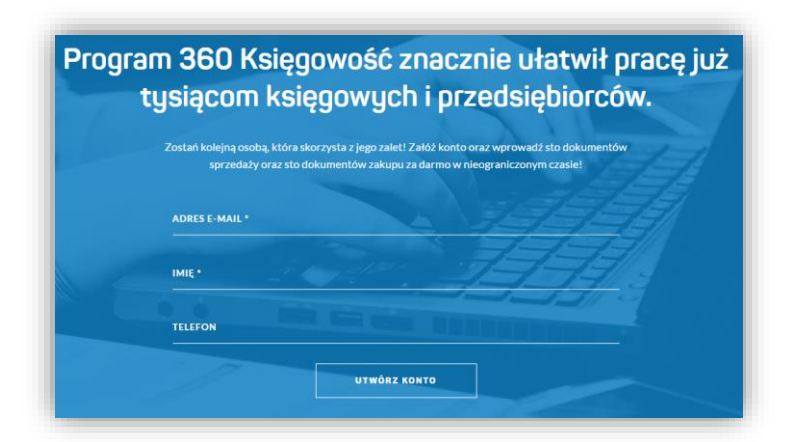

Otrzymasz wiadomość e-mail z linkiem aktywacyjnym. Po kliknięciu w link otworzy się strona internetowa, gdzie należy utworzyć hasło i wprowadzić je ponownie w celu potwierdzenia. Za pomocą tego hasła możliwe będzie logowanie się do programu 360 Księgowość.

| TWOJE IMIĘ<br>Aleksandra |         |        |
|--------------------------|---------|--------|
| HASŁO                    |         |        |
|                          |         |        |
| POTWIERDŹ HASŁO          |         |        |
|                          |         |        |
|                          | Aktywuj | Anuluj |

#### Otwieranie programu

Następnym razem, kiedy będziesz się logować do 360 Księgowość, zostaniesz zapytany o swój adres e-mail oraz hasło.

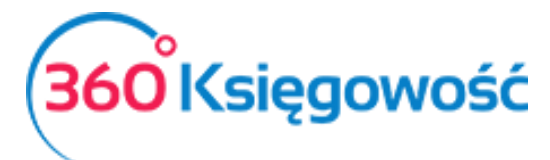

| (360 <sup>°</sup> Ks | ięgowość           |
|----------------------|--------------------|
| Polski               | English            |
| E-mail               |                    |
| Hasło                |                    |
|                      | Zapomniałeś hasła? |
| Zalo                 | oguj się           |
| Utwórz nowe          | go użytkownika     |

#### Kolejne kroki:

- 3. Dodawanie firmy oraz wybór rodzaju księgowości
- 4. Dodawanie informacji na temat firmy oraz rachunków bankowych
- 5. Import klientów, dostawców I artykułów
- 6. Wprowadzenie bilansu otwarcia

# Dodawanie firmy, wybór ustawień początkowych oraz rodzaju księgowości

Podczas pierwszego logowania wprowadza się informacje ogólne na temat firmy. W 360 Księgowość można prowadzić księgowość nielimitowanej liczby firm. Aby dodać kolejną firmę, kliknij w nazwę firmy po lewej stronie na niebieskim pasku. W ten sposób otworzy się lista rozwijana z nazwami utworzonych już firm. Aby dodać nową firmę wybierz **Dodaj firmę**.

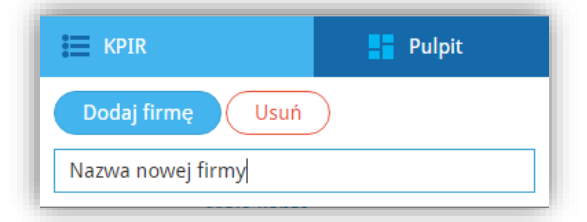

Na początku dodawania nowej firmy wprowadzamy podstawowe informacje.

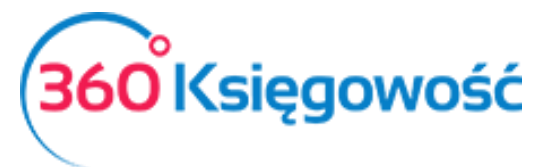

|                 | TWORZENIE NOWEJ FIRMY<br>(1) NAZWA, RODZAJ oraz DATA ROZPOCZĘCIA PROWADZENIA KSIĘGOWOŚCI<br>(3) INFORMACJE O BANKU | (2) INFORMACJE O FIRMIE |
|-----------------|----------------------------------------------------------------------------------------------------|-------------------------|
| Nowe dane firmy | Forma Ksiagowości                                                                                                  | Data roznoczeria        |
|                 | Wybierz rodzaj firmy                                                                                               |                         |
|                 |                                                                                                    | Zapisz Anuluj           |

Po pierwsze, wprowadź nazwę firmy, wybierz formę księgowości: Księga Przychodów i Rozchodów oraz datę rozpoczęcia pracy w programie. Data rozpoczęcia pracy w programie to również data bilansu otwarcia, który można dowolnie zmieniać w razie potrzeby. Zmiana formy prowadzonej księgowości w późniejszym czasie **nie jest możliwa**. W przypadku chęci zmiany prowadzonej formy księgowości należy utworzyć nową firmę i wybrać poprawną formę.

Kliknij **Zapisz**.

## Wprowadź informacje na temat firmy oraz rachunki bankowe

Wprowadź NIP oraz kliknij w lupę lub kliknij tab lub enter. Na podstawie podanego NIP-u uzupełnione zostaną wszystkie pola dotyczące informacji na temat firmy. Dane zostaną pobrane się z internetowej bazy GUS.

|                    |      |                     | (3) INFORMAČJE O BANKU      |                |  |  |  |  |
|--------------------|------|---------------------|-----------------------------|----------------|--|--|--|--|
| lowe dane firmy    |      |                     |                             |                |  |  |  |  |
| ИЪ                 | م    | Nazwa<br>Nowa firma |                             |                |  |  |  |  |
| Regon              |      | Podatnik VAT        | Okres deklarad              | ii podatku VAT |  |  |  |  |
|                    | Q    | Nie przypisano      | <ul> <li>Miesiąc</li> </ul> | Miesiac        |  |  |  |  |
|                    |      |                     |                             |                |  |  |  |  |
| Ulica i numer domu |      |                     | Telefon                     | Telefon 2      |  |  |  |  |
|                    |      |                     |                             |                |  |  |  |  |
| Kod pocztowy Mia   | asto |                     | Fax                         | Skype          |  |  |  |  |
|                    |      |                     |                             |                |  |  |  |  |
| wojewodztwo        |      |                     | E-mail                      |                |  |  |  |  |
| Krai               |      |                     | Strona interne              | towa           |  |  |  |  |
| POLSKA             |      |                     |                             |                |  |  |  |  |

Wybierz, czy jesteś podatnikiem VAT oraz co jaki okres składać będziesz deklarację VAT.

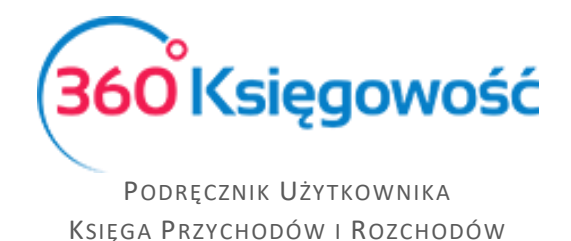

Krajem domyślnym jest Polska, ale w razie potrzeby może zostać zmieniony.

Wprowadzone dane można poprawić lub uzupełnić w okresie późniejszym poprzez wybranie Ustawienia > Dane Firmy > Firma.

Kliknij **Dalej**, aby uzupełnić dane podstawowego rachunku bankowego, tj. rachunku bieżącego.

| (1) NAZW/                                      | TWORZENIE N<br>A, RODZAJ oraz DATA ROZPOCZĘCIA PROWA<br><b>(3) INFORMAC</b> | owej firmy<br>Dzenia księgowości<br><b>je o banku</b> | (2) INFORMACJE O FIRMIE | e     |
|------------------------------------------------|-----------------------------------------------------------------------------|-------------------------------------------------------|-------------------------|-------|
| Dodanie nowego konta bankowego po<br>Nazwa<br> | woduje automatyczne dodanie odpowiednie<br>Opis                             | ego konta w Planie Kont.                              | Waluta<br>PLN           | •     |
| Numer Rachunku Bankowego                       |                                                                             | SWIFT / BIC                                           |                         |       |
|                                                |                                                                             |                                                       |                         | Dalej |

Pole SWIFT/BIC nie jest obligatoryjne, aczkolwiek polecamy je uzupełnić.

Jeżeli w firmie funkcjonuje więcej niż jeden rachunek bankowy, można go dodać przechodząc do Płatności > Banki > Dodaj rachunek bankowy. Następnie uzupełnij informacje na temat rachunku bankowego w karcie banku.

W karcie banku można również zaznaczyć, czy dany rachunek bankowy powinien być wyświetlany / drukowany na fakturze, czy też nie.

Aby móc wysyłać faktury należy uzupełnić dane firmy o adres e-mail.

#### Użytkownicy i licencje

Użytkownicy 360 Księgowość są podzieleni na trzy grupy:

- 1) Użytkownik główny;
- 2) Dodatkowy użytkownik (płatny, tylko w pakiecie PRO);
- 3) Dodatkowy użytkownik z limitowanymi uprawnieniami.

Aby wyświetlić więcej informacji o użytkownikach przejdź do Ustawienia > Dane Firmy > Użytkownicy. Tutaj możliwe jest dodanie nowych użytkowników oraz zmiana ich uprawnień.

Osoba dodająca nową firmę jest użytkownikiem głównym, który jako jedyny może dodawać innych użytkowników do danej firmy. Dodany użytkownik może zobaczyć tylko tę firmę, do której został dodany.

Dodawanie **użytkowników z limitowanymi uprawnieniami** jest darmowe we wszystkich pakietach. Użytkownicy z limitowanymi uprawnieniami mają dostęp do modułu sprzedaży, a

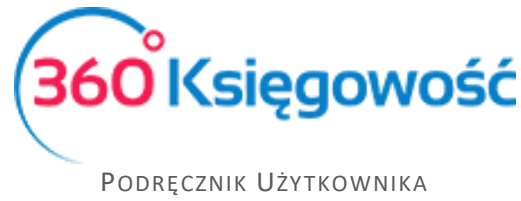

Księga Przychodów i Rozchodów

przede wszystkim do wystawiania faktur sprzedaży. Również dostępne są dla nich aktywności: faktury i inne dowody sprzedaży, klienci, produkty i usługi oraz inne raporty związane ze sprzedażą.

Licencje dla użytkowników z pełnym prawem dostępu mogą być zakupione po wyborze pakietu PRO. Następnie możliwe jest dokonanie szczegółowej edycji dotyczącej tego, co dany użytkownik może robić w poszczególnym module i do czego ma wgląd. Po dodaniu użytkownika edycji uprawnień można dokonać przechodząc do Ustawienia > Dane Firmy > Użytkownicy > Edytuj.

W przypadku wielu użytkowników możliwa jest identyfikacja osoby, która dokonała danej transakcji, ponieważ adres e-mail użytkownika zapisywany jest przy każdej transakcji.

Aby dowiedzieć się więcej na temat licencji przejdź do Ustawienia > Dane Firmy > Licencja.

| II. | Dane Firmy           | Ustawienia Ogólne | Ustawienia Finansów | Ustawienia Pozostałe |     |
|-----|----------------------|-------------------|---------------------|----------------------|-----|
| I.  | Użytkownicy          |                   |                     |                      |     |
| l   | Nawy użytkownik Usuń |                   |                     |                      | XLS |
|     | E-mail               | Prawa użytkownika |                     | Rodzaj użytkownika   |     |

Uprawnienia licencji są nadawane względem licencji użytkownika głównego. To znaczy, że osoba zakupująca program musi być użytkownikiem głównym w programie. W razie potrzeby można użytkownika dodać i zmienić uprawnienia.

#### Rok obrotowy

Jeżeli rok obrotowy w Twojej firmie różni się od roku kalendarzowego, sprawdź daty jego rozpoczęcia oraz zakończenia podczas dodawania firmy przed rozpoczęciem pracy w programie. Domyślny rok finansowy rozpoczyna się 1 stycznia i trwa do 31 grudnia, można jednak go zmienić w Ustawienia > Ustawienia Finansów > Rok obrotowy.

| Rok Obrotowy |   |            |           |         | ×             |
|--------------|---|------------|-----------|---------|---------------|
| Start        |   | Koniec     |           | Aktywny |               |
| 2017-01-01   | ۵ | 2017-12-31 | <b>\$</b> |         |               |
|              |   |            |           |         | Zapisz Anuluj |

Kliknięcie w Nowy rok obrotowy otwiera nową kartę roku obrotowego, gdzie można wprowadzić datę początkową oraz końcową roku obrotowego dla danej firmy.

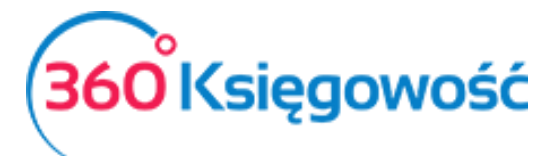

| Dane Firmy                     | Ustawienia Ogólne |      | Ustawienia Finansów | Ustawienia Pozostałe                                                                                                    |
|--------------------------------|-------------------|------|---------------------|----------------------------------------------------------------------------------------------------|
|                                |                   |      | Rok obrotowy        |                                                                                                    |
| Zapisywanie w dozwolonym okres | sie 📔 🛱           | ₿ do | 🗰 Zapisz            |                                                                                                    |
| Nowy rok obrotowy Edyt         | uj Usuń           |      |                     | ( Transport                                                                                                    |
| Start                          | Koniec            |      | Aktyw               | 'ny                                                                                                    |
|                                | 2018-01-01        |      | 2018-12-31          | Image: A start of the start of the start |
|                                | 2017-01-01        |      | 2017-12-31          | ✓                                                                                                    |
|                                | 2016-01-01        |      | 2016-12-31          | Ø                                                                                                    |
|                                | 2015-01-01        |      | 2015-12-31          | ✓                                                                                                    |
|                                | 2014-01-01        |      | 2014-12-31          | 4                                                                                                    |

Lata obrotowe, które znajdują się poza okresem działalności danej firmy, mogą zostać usunięte poprzez kliknięcie w Usuń lub 💌 na końcu danego wiersza.

#### Wprowadzanie wartości początkowych KPIR

Wartości początkowe to tak naprawdę stany wyjściowe dla dalszego prowadzenia Księgi Przychodów i Rozchodów w programie 360 Księgowość i nazywane są bilansem otwarcia. Bilans otwarcia można wprowadzić przechodząc do: Ustawienia > Ustawienia Finansów > Bilans Otwarcia.

| Dane Firmy                     | Ustawienia Ogóln                        | e Ustawienia Finansów<br>Bilans otwarcia                            |                                      | Ustawienia                      | Pozostałe         |            |
|--------------------------------|-----------------------------------------|---------------------------------------------------------------------|--------------------------------------|---------------------------------|-------------------|------------|
| Pc                             | odatkowa Księga Przychodów i Rozchodów  | Faktury i inne dowody sprzedaży<br>Zaliczki od klientów (otrzymane) | Faktury i inne<br>Zaliczki dla dosta | dowody zakupu<br>wców (wpłacone | śro               | dki Trwałe |
| Data Bilansu Otv<br>2016-12-31 | warcia Nur                              | ner ostatniego wpisu w KPIR                                         | 0                                    |                                 |                   |            |
| Kolumna                        | ۹ Opis                                  |                                                                     | م                                    | К                               | Kwota             |            |
| 7                              | Wartość sprzedanych towarów i usług     |                                                                     |                                      |                                 |                   | 0,00       |
| 8                              | Pozostałe przychody                     |                                                                     |                                      |                                 |                   | 0,00       |
| 8-1                            | Odsetki bankowe                         |                                                                     |                                      |                                 |                   | 0,00       |
| 8-2                            | Noty odsetkowe                          |                                                                     |                                      |                                 |                   | 0,00       |
| 10                             | Zakup towarów handlowych i materiałów   |                                                                     |                                      |                                 |                   | 0,00       |
| 11                             | Koszty uboczne zakupu                   |                                                                     |                                      |                                 |                   | 0,00       |
| 12                             | Wynagrodzenia w gotówce i naturze       |                                                                     |                                      |                                 |                   | 0,00       |
| 12/16                          | Wynagrodzenia w gotówce i naturze (B+R) |                                                                     |                                      |                                 |                   | 0,00       |
| 13                             | Pozostałe wydatki                       |                                                                     |                                      |                                 |                   | 0,00       |
| 13-1                           | Usługi bankowe                          |                                                                     |                                      |                                 |                   | 0,00       |
| 13-2                           | Koszty finansowe                        |                                                                     |                                      |                                 |                   | 0,00       |
| 13/16                          | Pozostale wydatki (B+R)                 |                                                                     |                                      |                                 |                   | 0,00       |
|                                |                                         |                                                                     |                                      | Początkowe su                   | umy kolumn w KPiR |            |
|                                |                                         |                                                                     |                                      |                                 |                   | 0,00       |
|                                |                                         |                                                                     |                                      |                                 |                   | Zapisz     |

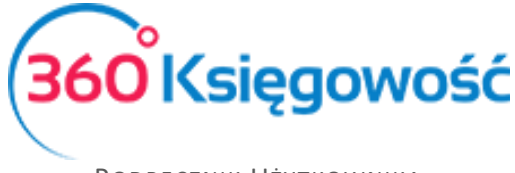

Numer ostatniego wpisu w KPIR to numer ostatniego wiersza w poprzednim programie do księgowości lub wersji papierowej książki.

<u>Bilans otwarcia poszczególnych pozycji w księdze musi być wprowadzony na dzień poprzedzający rozpoczęcie księgowań w programie.</u>

Przykładowo, jeżeli rozpoczynasz pracę w 360 Księgowość KPIR 01.01.2017, wprowadź bilans otwarcia na 31.12.2016.

Bilans otwarcia nie może być wprowadzony w formie podsumowania. Program oblicza wynik firmy w okresie obrotowym jako różnicę pomiędzy przychodem a wydatkami. Dlatego ważne jest wprowadzenie wszystkich kosztów i przychodów w bilansie otwarcia.

W związku z tym, że w bilansie otwarcia zapisy dla klientów, dostawców oraz podmiotów sprawozdawczych są zagregowanymi sumami, bilanse otwarcia poszczególnych klientów, dostawców oraz podmiotów sprawozdawczych powinny być wprowadzone dodatkowo w poszczególnych kartach.

- Faktury i inne dowody sprzedaży
- Zaliczki od klientów (otrzymane)
- Faktury i inne dowody zakupu
- Zaliczki dla dostawców (wpłacone)

Każda karta powiązana jest z konkretnym wpisem do ewidencji. Program sprawdza poprawność wprowadzonych danych poprzez porównanie sumy wprowadzonej w ewidencji oraz ewentualnej różnicy pomiędzy danymi wprowadzonymi w kartach.

#### Wprowadzenie spisu z natury (remanent)

Po wprowadzeniu bilansu otwarcia możemy dodać remanent. Prosimy pamiętać o tej kolejności. Wprowadzenie remanentu na dzień sprzed otwarcia bilansu uniemożliwi nam edycję bilansu.

Spis z natury wprowadzamy w menu Ewidencje > Spis z natury > Nowy remanent.

| ×    |
|------|
| ry   |
| 0,00 |
|      |

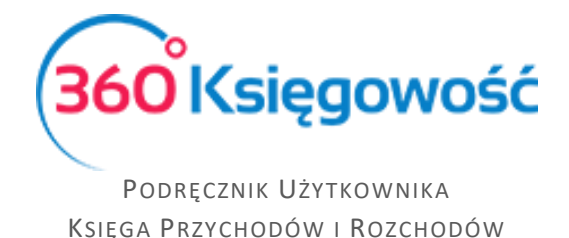

Uzupełniamy datę spisu oraz wartość spisu. Zapisujemy. Po zapisaniu spisu będzie on widoczny w Księdze Przychodów i Rozchodów, którą możemy wygenerować przechodząc do Ewidencje > KPiR.

# Wprowadzanie bilansu otwarcia Środków Trwałych

W celu wprowadzenia bilansu otwarcia środków trwałych, można wprowadzić dane dotyczące środków trwałych w karcie Środki Trwałe (Ustawienia > Ustawienia finansów > Bilans otwarcia > Zakładka Środki Trwałe).

| Dane Firmy          | Ustawieni                               | a Ogólne       | Ustawienia Fir<br>Bilans otwarcia                         | ansów             |                             | Ustawienia Pozostał                        | 8      |                        |
|---------------------|-----------------------------------------|----------------|-----------------------------------------------------------|-------------------|-----------------------------|--------------------------------------------|--------|------------------------|
|                     | Podatkowa Księga Przychodów i Rozchodów | Faktu<br>Zalic | ry i inne dowody sprzedaży<br>zki od klientów (otrzymane) |                   | Faktury i i<br>Zaliczki dla | inne dowody zakupu<br>dostawców (wpłacone) |        | Środki Trwałe          |
| Numer inwentarza    | Nazwa                                   | Cena zakupu    | Data zakupu                                               | Początkowa data a | amortyzacji                 | Wartość do umorzenia                       | 0.00   | Grupa Środków Trwałych |
|                     | 8010                                    |                | Nowy wiersz                                               | 2017-00-01        |                             |                                            | 0,00   | STOUN LIAISPORT        |
| (onto Środków Touch | wh                                      |                | Cena zakupu                                               |                   |                             | Wartość do umo                             | rzenia |                        |
| Cinco Croakow milay |                                         | Razem          |                                                           | Razem             |                             |                                            |        |                        |
|                     |                                         |                |                                                           |                   |                             |                                            |        | Zap                    |

Sprawdź grupy środków trwałych (Ustawienia > Ustawienia Pozostałe > Grupy środków trwałych) przed wprowadzeniem bilansów otwarcia środków trwałych oraz sklasyfikuj swoje środki trwałe odpowiednio. Możesz zmienić grupy środków trwałych lub w razie potrzeby je dodać.

## Wprowadzanie bilansu otwarcia Pozycji Magazynowych

Wprowadź bilans otwarcia stanu magazynowego w Magazyn > Transakcja magazynowa > Nowa transakcja magazynowa > Przyjęcie do magazynu. Jako datę przyjęcia do magazynu wybierz dzień po bilansie otwarcia. Na przykład, jeżeli dzień otwarcia bilansu to 31.12.2016 to dzień przyjęcia do magazynu to 01.01.2017. Dodaj wszystkie artykuły w magazynie z ilościami oraz ceną.

| Data 2017-01-01 |   |      | Rodzaj<br>Przviecie do magazynu |             |       | ~     |      |        |              |        |      |
|-----------------|---|------|---------------------------------|-------------|-------|-------|------|--------|--------------|--------|------|
| Numer dokumentu |   | _    | Notatki                         |             |       |       |      |        |              |        |      |
| TP2             |   |      |                                 |             |       |       |      |        |              |        |      |
| Artykuł         | C | Dpis |                                 |             | Ilość | Miara | Cena |        | Kwota        |        | К    |
|                 | • |      |                                 |             | 0,000 |       |      | 0,00   |              | 0,00   | ۵    |
|                 |   |      |                                 | Nowy wiersz |       |       |      |        |              |        |      |
| Kopiuj          |   |      |                                 |             |       |       |      | Zapisz | Zapisz i dod | aj Anu | ıluj |
|                 |   |      |                                 |             |       |       |      |        |              |        |      |

W 360 Księgowość można prowadzić kilka magazynów. Magazyn można dodać przechodząc do Ustawienia > Ustawienia pozostałe > Magazyn > Nowy magazyn. Jeżeli w działalności firmy

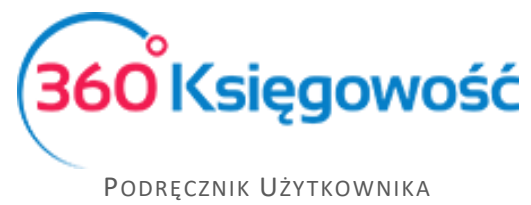

KSIĘGA PRZYCHODÓW I ROZCHODÓW

funkcjonuje kilka magazynów, towary muszą być wprowadzone w kilku magazynach, a bilanse otwarcia zgodne z tymi magazynami.